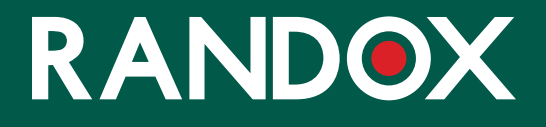

### ConcizuTrace<sup>™</sup> Web Portal Super User

SUPPORT GUIDE

For market research purposes only. Not approved for commercial use.

REMINDER: No real patients or blood samples will be used in this market research project. This market research is intended to simulate and evaluate process only.

You will be provided additional directions specific to this market research test.

This diagnostic is not approved in the US and the associated draft materials are being shown in this market research solely to gauge your reactions.

#### CONTENTS

- 01 WHAT IS THE SUPER USER?
- 02 SIGNING UP AS A SUPER USER
- 06 NAVIGATION THE RANDOX CONCIZUTRACE<sup>™</sup> PORTAL SUPER USER DASHBOARD
- 07 NAVIGATION THE RANDOX CONCIZUTRACE<sup>™</sup> PORTAL, VIEWING ACCOUNTS
- 08 NAVIGATION THE RANDOX CONCIZUTRACE™ WEB PORTAL, EDITING THE SUPER USER
- 09 NAVIGATION THE RANDOX CONCIZUTRACE<sup>™</sup> PORTAL USER PERMISSIONS
- 10 SETTING UP A NEW USER ACCOUNT METHOD 1 CREATE USER
- 12 SETTING UP A NEW USER ACCOUNT METHOD 2 INVITE USERS

#### WHAT IS THE SUPER USER?

| NEW: S                      | Super User Role Available                                                                                                    |
|-----------------------------|----------------------------------------------------------------------------------------------------|
| We have up                  | ograded the platform to include a super user role.                                                                                             |
| You can no<br>current role  | w upgrade your account to have the Super User role in addition to your<br>9.                                                                   |
| Super Users                 | s are responsible for managing the users within the HTC. Super Users can:                                                                      |
|                             | ✓ View all users in HTC                                                                                                    |
|                             | ✓ Update each user's details                                                                                                    |
|                             | <ul> <li>Add new users to the HTC</li> </ul>                                                                                                   |
|                             | <ul> <li>Enable and disable users</li> </ul>                                                                                                   |
|                             | <ul> <li>Approve new self-registration users to this HTC</li> </ul>                                                                            |
| Please be c<br>delivered to | ware that you will be required to provide the "Super User Access Code"<br>o you                                                                |
| Should you<br>the Super L   | no longer wish to be a Super User at any time, you may assign another user<br>Iser role before removing the Super User Role from your account. |
|                             | Skip Continue                                                                                                    |

- Each HTC will have at least one dedicated Super User.
- The Super User role has permissions to create and invite users to the Randox ConcizuTrace™ Portal.
- They can invite users to sign up to the portal or directly create new accounts.
- They can also assign a role to themselves, either full access or limited access and set up other Super Users!
- This access level replaces the registration portal and enables HTCs to create new accounts as and when required.

#### SIGNING UP AS A SUPER USER

The Super User will receive a welcome letter, inviting them to sign up for the portal.

The welcome letter will provide the Super User with a link, directing them to the portal to register.

This welcome letter will also provide them with the single-use Super user access code that will be required for registering as the super user.

 Upon arriving at the Randox ConcizuTrace<sup>™</sup> Portal, the user will have the option to select "Sign up now" – this will take the user to the welcome message.

 The welcome message details the requirement for the portal and lists the necessary steps for completing registration and accessing the Randox ConcizuTrace<sup>™</sup> Portal.

Select "Continue" to proceed to the next step.

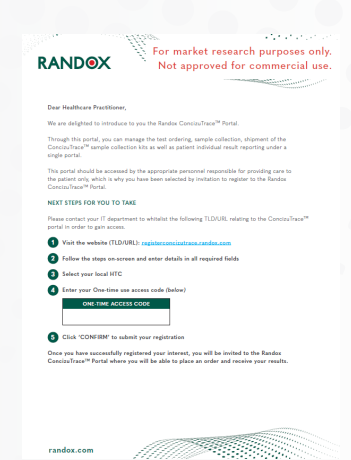

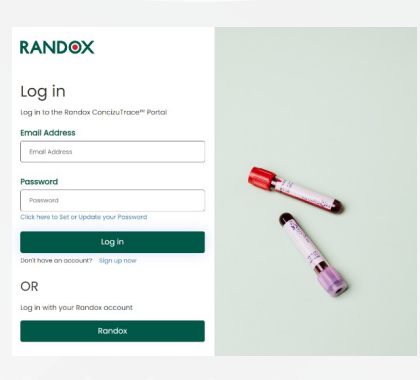

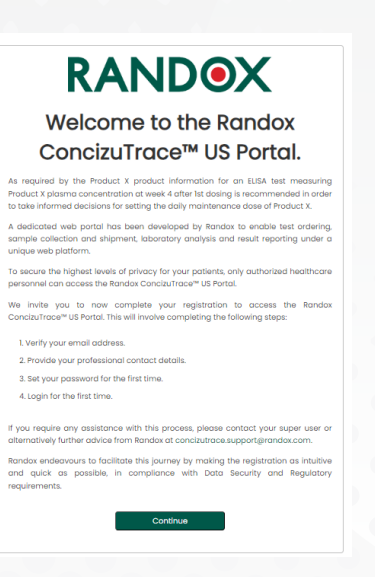

 In order to create the account – the user will be prompted to enter their professional email address, associated with their HTC.

> A valid email address must be entered to allow the user to proceed.

Once the email address has been entered, the user should select "Send verification code"

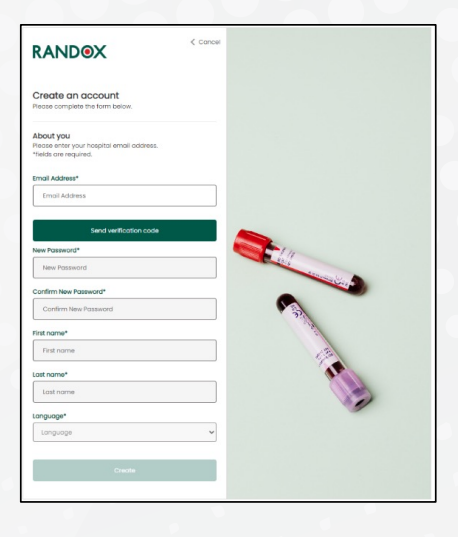

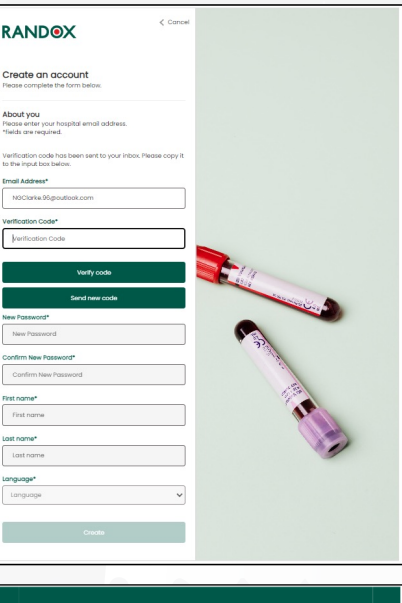

# Verify your email address Thanks for verifying your portaltestingend03@outlook.com account! Your code is: 787903 Sincerely, Randos Internol Testing The means was not from an unmonitored email address Fixea do not rely to the RANDOSK

4) The "Verification code" field will appear enabling the 6-digit pass code to be entered.

\*Note the code may be delivered to the user's junk mail.

The user should enter the code provided and select "verify code" to continue. A valid code must be entered to proceed.

For market research purposes only. Not approved for commercial use.

5) Once the verification code has been entered, the user can set their password and provide their details.

The user can also select their language from the drop-down menu.

Once all details have been entered, the user can select "Create" to continue.

| Create an account<br>Please complete the form below.                            |   |
|---------------------------------------------------------------------------------|---|
| About you<br>Please enter your hospital email address.<br>"fields are required. |   |
| E-mail address verified. You can continue now.                                  |   |
| Email Address*                                                                  |   |
| NGClarke.96gtoutlook.com                                                        |   |
| New Password<br>Confirm New Password*<br>Confirm New Password                   |   |
| First name*                                                                     |   |
| First name                                                                      |   |
| Last name*                                                                      |   |
| Last name                                                                       |   |
| Language*                                                                       |   |
| Language                                                                        | ~ |
| Create                                                                          |   |

- 6) The ser will receive the thank-you pop-up and will be prompted to go back to the login screen to login to their account for the first time
- The user should enter the email address they used to sign up and the password that they created and select "Log in".

If required, the user will also have the option to select "Click here to Set or Update your Password".

 The user will then be prompted to select their HTC from the drop down menu.

Once they have chosen their HTC they can select "Continue".

| RANDOX                             |
|------------------------------------|
| Thank you for creating an account. |

You may now sign in to your account. Please note that a Super User may have to approve your account to start.

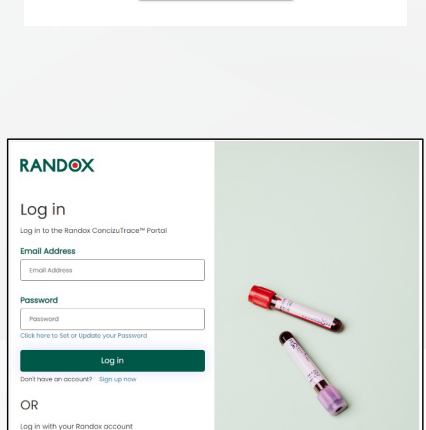

| RANI<br>Please select your | DOX<br>Institution |  |
|----------------------------|--------------------|--|
| Select Institution         | ÷                  |  |
|                            | Cancel             |  |

For market research purposes only. Not approved for commercial use.

RANDOX

NEW: Super User Role Available

9) If the HTC does not currently have a Super User assigned, the "New Super User Role Available" pop up will appear. This details the functionality of the Super User account.

Once the user selects "Continue", they will be prompted to enter their access code, known as a "Super User Access Code".

This code is required to proceed.

 Once the user has entered their access code, they will receive the "Welcome Super User" message.

The message will detail the account permissions and prompt the user to go "Back to login" to log into the Randox ConcizuTrace™ Portal for the first time.

Upon first login, the user will be prompted with the End-User License Agreement (EULA). This details the terms and conditions of using the portal. They must scroll to the bottom, tick that they agree and select "Yes, I agree" to enter the dashboard of the portal.

| RANDOX                                                                                                    |                                                                  |                      |        |
|----------------------------------------------------------------------------------------------------|------------------------------------------------------------------|----------------------|--------|
| End-User License Agreement ("Agree                                                                                        | ement")                                                          |                      |        |
| Please read this End-User License Agreement ("Agreement") careful                                                         | ηγ.                                                              |                      |        |
| by clicking the "Yes, I Agree" button, you agree to be bound by the te                                                    | rms and conditions of this Agreement.                            |                      |        |
| f you do not agree to the terms of this Agreement, click on the 'No, I                                                    | disagree' button and the application will automatically log out. |                      |        |
|                                                                                                    | <text></text>                                                    |                      |        |
| I rogree to the <u>polyopy polyopy</u> for Randox<br>] I would like to receive news and offers on products and services f | rem Bandes                                                       | (No.1 desgrees) (No. | lognis |

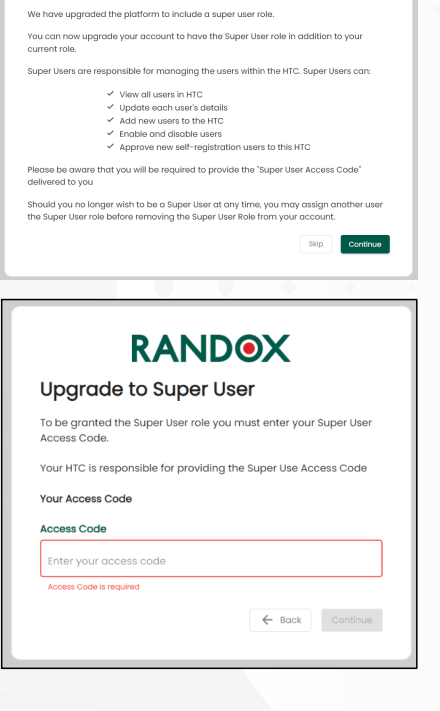

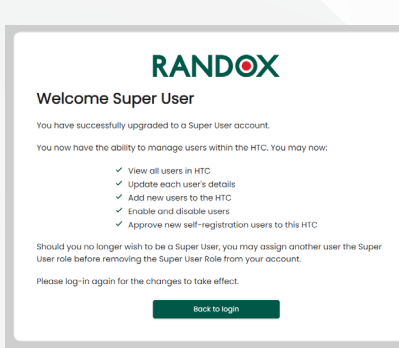

#### NAVIGATION – THE RANDOX CONCIZUTRACE™ PORTAL SUPER USER DASHBOARD

The Super User Dashboard shows the number of accounts at each stage/ permission for their HTC.

A "Users" tab is now available in the navigation menu.

|           | Users<br>List of users. |                |                         |                           |               | Note George                    |
|-----------|-------------------------|----------------|-------------------------|---------------------------|---------------|--------------------------------|
| 😩 Users 🗸 | Invited Pending         | Limited Access | Full Access Super Users | Inactive                  |               |                                |
| ? Support | 0 0                     | <b>e e</b>     | 5 6 3                   |                           |               |                                |
| De Logout |                         |                |                         |                           |               | 🗠 Invite Users 🕂 Create User   |
|           | Invited users           |                |                         |                           |               |                                |
|           | Invite sent to          | Invited by     | Last Invitation sent    | Number of Invitation pent |               |                                |
|           |                         |                |                         |                           |               | nems per page 10 👻 0 of 0 < >  |
|           | Pending                 |                |                         |                           |               |                                |
|           | Title                   | Name           | Email                   | Institution               | Lost Modified |                                |
|           |                         |                |                         |                           |               | Nems per page 10 👻 0 of 0 < >  |
|           | Limited Access          |                |                         |                           |               |                                |
|           | Tilde                   | Name           | fmail                   | Institution               | Lost Modified |                                |
|           |                         |                |                         |                           |               | Items per page 12 👻 0 of 0 < > |
|           | Full Access             |                |                         |                           |               |                                |
|           | Title                   | Name           | tmail                   | Institution               | Last Modified |                                |

There are two additional buttons that can be used to setup new user accounts, "Invite Users" and "Create Users". Each will be covered in detail.

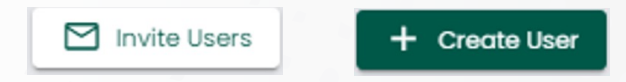

| RANDOX            | Users<br>List of super users. |                                |                               |                         |                | (1                  |
|-------------------|-------------------------------|--------------------------------|-------------------------------|-------------------------|----------------|---------------------|
| Create User       | Search here Q                 |                                |                               |                         |                |                     |
| nvited<br>Pending | Invited Pend                  | ing Limited Access Full Access | Super users Inactive          |                         |                |                     |
| mited Access      | Tide                          | Name                           | Ernoll                        | Institution             | Lost Modified  |                     |
| Access (5)        | Mt                            | John Smith                     | John Smiths81@outlook.com     | Randox Treatment Centre | 22 days ago    |                     |
| er users (3)      | Dr                            | Nate George                    | Nate.George80.goutlook.com    | Randox Treatment Centre | 52 seconds ago |                     |
| ctive 1           | Ms                            | Nicola Johnson                 | Nicola.Johnson80@joutlook.com | Randax Treatment Centre | I month ago    |                     |
| Support           |                               |                                |                               |                         |                | Herns per page 10 👻 |
| [→ Logout         |                               |                                |                               |                         |                |                     |
|                   |                               |                                |                               |                         |                |                     |

#### NAVIGATION – THE RANDOX CONCIZUTRACE™ PORTAL, VIEWING ACCOUNTS

Selecting "Users" from the navigation menu on the left, will allow the Super User to toggle to different pages to view the status of users either pending to be set up, or those with different permissions.

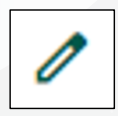

The Super User will be the only account registered for the HTC initially, they will be able to see and edit their own account by selecting the pencil icon to the right of their account.

#### NAVIGATION – THE RANDOX CONCIZUTRACE™ WEB PORTAL, EDITING THE SUPER USER

The Super User can enter further details about themselves.

They can change their language enable/ disable their account and enable/ disable email notifications.

| RANDOX         | Update User                                          |                                                         | Note George                                    |
|----------------|------------------------------------------------------|---------------------------------------------------------|------------------------------------------------|
| Doshboard      | On this page you can update an existing user and as  | sign their roles.                                       |                                                |
| Users ^        | Update User Form                                     |                                                         |                                                |
| Create User    | Heer                                                 |                                                         |                                                |
| Invited        | User The s                                           | Test Name 1                                             |                                                |
| Pending        |                                                      | Hist Name *                                             | Last Name *                                    |
| Limited Access | select the                                           | NOTE                                                    | George                                         |
| Full Access    | Email Address *                                      | Language *                                              | User Stotus                                    |
| Super users 1  | Nate.George90@auticok.com                            | English *                                               | Carabled                                       |
| Inactive       |                                                      |                                                         |                                                |
| ? Support      | Email Notifications                                  |                                                         |                                                |
| Digout         | Enabled                                              |                                                         |                                                |
|                | Role<br>User Role *                                  | Permissions Granted Full Access, Su                     | per User                                       |
|                | Full Access *                                        | . Craste a last order                                   | . A Many content and status of fast science    |
|                | Super User (Yes)                                     | See All Test Orders                                     | Access to sample collection kit management     |
|                | Wiew All Test Orders (Yes - can view all HTC orders) | <ul> <li>Add blood sample collection details</li> </ul> | ✓ Submit an order                              |
|                | HTC Details Access (Yes)                             | <ul> <li>Cancel a test order</li> </ul>                 | <ul> <li>View/download test results</li> </ul> |
|                | Kit Stock Access (Yes)                               | <ul> <li>Create a user</li> </ul>                       | ✓ Invite users                                 |
|                |                                                      | View all users                                          | <ul> <li>Edit user details</li> </ul>          |
|                |                                                      | * 200000 0 0001                                         |                                                |
|                | € Bock                                               |                                                         | Resert Invitation Email Update User            |

Super Users can do this for ALL accounts associated with the HTC.

The Super User can also assign an additional role to themselves, either full access or limited access. If they select either of these roles, they can also toggle to decide whether they are a Super User or not. The "Permissions Granted" box shows the user the permissions that will be available to them. The user should select "Update User" on the bottom right of the screen if any changes are made.

#### NAVIGATION – THE RANDOX CONCIZUTRACE™ PORTAL - USER PERMISSIONS

| Limited Access | Submit an order<br>/iew content and status of an order<br>Add sample collection details<br>Cancel a test order |  |
|----------------|----------------------------------------------------------------------------------------------------|--|
| Full Access    | Create a test order                                                                                            |  |
| + Vi           | ew All Test<br>Orders - See all test orders placed by full access users at your<br>HTC                         |  |
| +              | Invite users     Create a user     Edit user details     View all users     Disable a user                     |  |
|                | HTC Details<br>Access • View the information associated with the HTC                                           |  |
|                | Kit Stock Access         • Access to sample collection kit management                                          |  |

If the Super User adds an additional role to their account, they must log out and log back in for this to take effect.

Upon log in, the dashboard will look identical to a regular user.

To use the Super User functionalities, they should navigate to "Users" in the navigation menu.

| Dashboard                           | List of users. |           |                 |             |                            |             |
|-------------------------------------|----------------|-----------|-----------------|-------------|----------------------------|-------------|
| Sample Collection Kit<br>Manogement | invited        | Pending   | Limite          | d Access    | ul Access                  |             |
| Test Orders                         |                |           | <b>N</b>        |             | V                          |             |
| Results N                           | Super Users    | Inactive  |                 |             |                            |             |
| Cancelled Orders                    | 1 (0           | 0         | 2               |             |                            |             |
| (2) Users                           |                |           | -               |             |                            |             |
| Create User                         |                |           |                 |             | Mitte Users                | + Create Us |
| Invited                             | Invited users  |           |                 |             |                            |             |
| Pending                             | India sent to  | Induit by | Last Invitation | uni Nor     | niteer of Invitation sent. |             |
| Limited Access                      |                |           |                 |             |                            |             |
| Full Access (1)                     |                |           |                 |             | tterns per poge 10 •       | oero <      |
| Super users 1                       | Pending        |           |                 |             |                            |             |
| Inactive                            | Tite           | Nome      | Imai            | Institution | Last Modified              |             |
| Manage Institution Details          |                |           |                 |             | terns per page 10 👻        | 0.010 <     |
| ? Support                           | Limited Access |           |                 |             |                            |             |
|                                     |                |           |                 |             |                            |             |

#### SETTING UP A NEW USER ACCOUNT METHOD 1 -**CREATE USER**

This method allows the Super User to enter details on the user, including title, name, email address and assign user permissions.

+ Create User

|                                     |      | This more you can submit a new user and assign their roles |                       |                      |
|-------------------------------------|------|------------------------------------------------------------|-----------------------|----------------------|
| Doshboord                           |      |                                                            |                       |                      |
| Sample Collection Kit<br>Management | ~ N  | ew User Form                                               |                       |                      |
| Test Orders                         | ~    |                                                            |                       |                      |
| Results                             | - Us | ser                                                        |                       |                      |
| Cancelled Orders                    | TR   | ie *                                                       | First Nome *          | Last Name *          |
| & Users                             | · ·  | select title                                               | Enter user first nome | Enter user last nome |
| Create User                         | Em   | nail Address *                                             | Language *            | Email Notifications  |
| Invited                             |      | inter user email address                                   | Select longuage       | ID Disabled          |
| Pending                             |      |                                                            |                       |                      |
| Limited Access                      | Pr   | Ne                                                         |                       |                      |
| Full Access (2)                     | Us   | er ficie *                                                 |                       |                      |
| Super users (1)                     | 5    | elect user role                                            |                       |                      |
| Inoctive                            |      |                                                            |                       |                      |
| Manage Institution Details          |      | ← Bock                                                     |                       | 24                   |
| ? Support                           |      |                                                            |                       | _                    |
| Resource Hub                        |      |                                                            |                       |                      |
| Discourt                            |      |                                                            |                       |                      |

Once all mandatory fields are filled and permissions assigned, the Super User can select "Add User" - a welcome email will then be sent to the new end user.

1 Verify your email address

4. Login for the first time.

The user will receive the following welcome message to their email address. The message will detail that an account has been created for the recipient by their Super User and provides details on the purpose of the portal.

The user can select "Click to Complete Account Activation" to be taken to the portal.

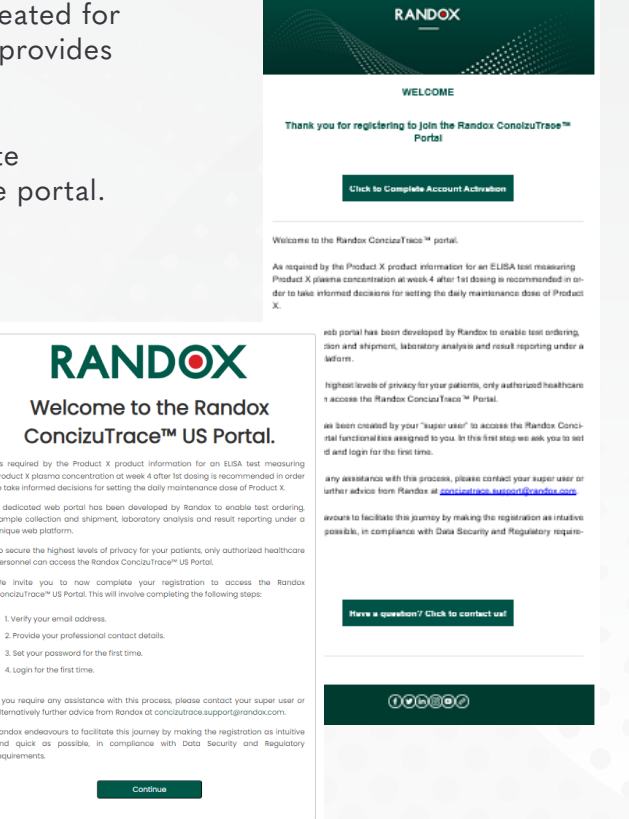

The User should click "Continue" to proceed.

Upon clicking the link, the user

will see the welcome message.

For market research purposes only. Not approved for commercial use.

...... The user will be prompted to enter their email address and select "Send verification code" to receive their access code.

| RANDOX<br>User Activation |  |
|---------------------------|--|
| Email Address             |  |
| Send verification code    |  |
| Continue                  |  |

| Once received via email, the user |
|-----------------------------------|
| should enter the code and select  |
| "Verify code" to continue.        |
| The option to "Send new code"     |
| will be available if required.    |

set-up

| Once the code has been entered      |  |  |
|-------------------------------------|--|--|
| correctly, the user can continue to |  |  |
| set-up their password.              |  |  |

The password requirements must be adhered to, and the same password entered twice to allow the user to proceed.

| e input box below.             |    |
|--------------------------------|----|
| PortalTestingEng03@outlook.com | -  |
| Merification Code              |    |
| Verify code                    |    |
| Send new code                  | 13 |
| Continue                       |    |

RANDOX

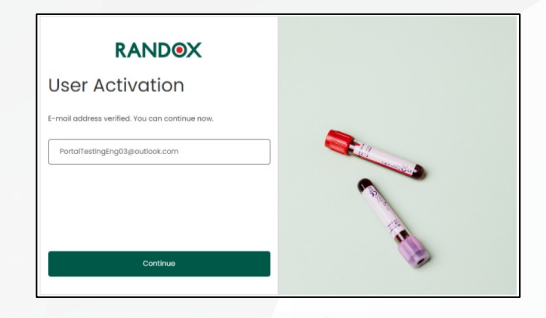

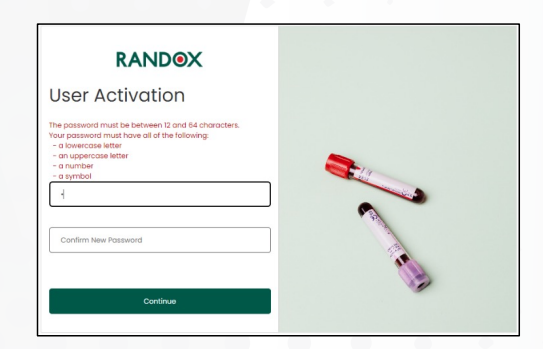

## SETTING UP A NEW USER ACCOUNT METHOD 2 - INVITE USERS

This method will allow the Super User to enter the email addresses of as many potential users at once.

| Μ | Invite | Users |
|---|--------|-------|
| _ |        | 00010 |

|                                     | X | Invite New Users<br>On this page you con livite new users by email address. | Note George  |
|-------------------------------------|---|-----------------------------------------------------------------------------|--------------|
| Sample Collection Kit<br>Management | ~ |                                                                             |              |
| Test Orders                         | ~ | Users Email Addresses                                                       |              |
| Results                             | ~ | Emnil Address                                                               |              |
| Cancelled Orders                    |   | Enter email address 1                                                       |              |
| Lusers                              | ^ |                                                                             |              |
| Create User                         |   | Enter email address 2                                                       |              |
| Invited                             |   |                                                                             |              |
| Pending                             |   | Enter email address 3                                                       | ×            |
| Limited Access                      |   |                                                                             |              |
| Full Access                         |   | + Add email                                                                 | J            |
| Super users 1                       |   |                                                                             |              |
| Inactive                            |   | ← Bock                                                                      | Invite Users |
| Manage Institution Details          |   |                                                                             |              |
| 2 Support                           |   |                                                                             |              |

Permissions will not be set up at this stage nor will additional user details be entered by the Super User.

The user will receive the following welcome message to their email address.

The message will detail that the user has been invited to complete their account registration.

The user will have the option to select "Click to Complete Account Activation" to be taken to the portal.

Firstly, the user will see the welcome message, which again details the purpose of the portal and lays out the steps required for account completion.

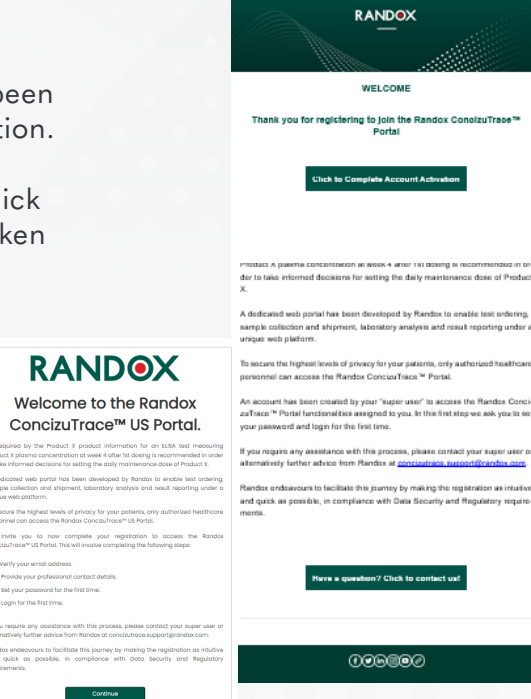

For market research purposes only. Not approved for commercial use.

In order to create the account – the user will be prompted to first enter their professional email address that is associated with their HTC. Once the email address is entered the user should select "Send verification code."

> The "Verification code" field will appear enabling the 6-digit pass code to be entered.

The user will also have the option to select "Send new code" if required.

The user should enter the code provided and select "verify code" to continue.

A valid code must be entered to proceed.

Note the code may be delivered to the user's junk mail.

|                                                                                 | < Cancel |     |              |   |
|---------------------------------------------------------------------------------|----------|-----|--------------|---|
| Create an account<br>Please complete the form below.                            |          |     |              |   |
| About you<br>Please enter your hospital email address.<br>"fields are required. |          |     |              |   |
| Email Address                                                                   |          |     |              |   |
| Email Address                                                                   |          |     |              |   |
| Send verification code                                                          |          |     |              |   |
| New Password                                                                    |          |     |              |   |
| New Password                                                                    |          |     | Carlo Carl   | 2 |
| Confirm New Password                                                            |          |     |              |   |
| Confirm New Password                                                            |          | × . | 20           |   |
| First name                                                                      |          |     | and a second |   |
| First name                                                                      |          |     | 15           |   |
| Last name                                                                       |          |     | 1            |   |
|                                                                                 |          |     | 0            | - |
| Last name                                                                       |          |     |              |   |
| Last name                                                                       |          |     |              | 1 |

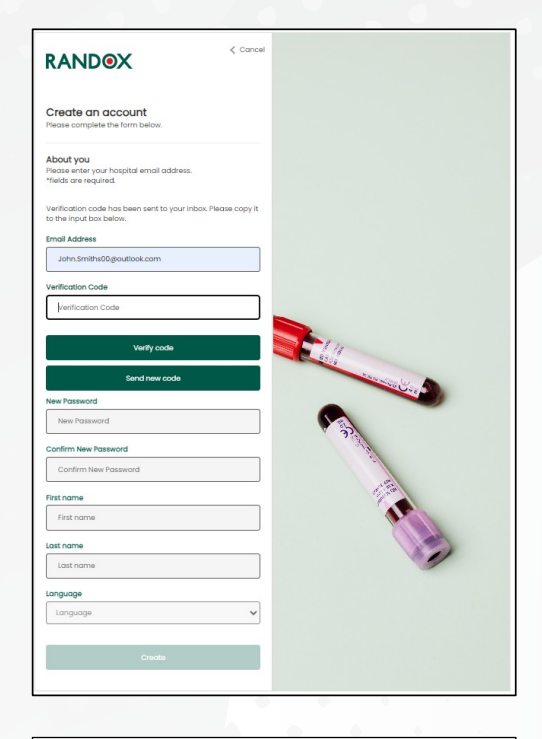

| Verify your email address                                                                     |        |
|-----------------------------------------------------------------------------------------------|--------|
| Thanks for verifying your portaltestingeng04@outlook.com accou<br>Your code is: 359350        | nti    |
| Sincerely,<br>Randox Internal Testing                                                         |        |
| This message was sent from an unmonitored email address. Please do not reply to this message. | RANDOX |

Upon logging in – the user will be prompted to select their HTC from the drop-down menu.

Once selected, the user should click "Continue" to proceed.

The user will then arrive at this window, which details that their account is pending and must be enabled by the Super User. The contact details of the Super User will also be provided.

Once the end user has completed their set-up, the relevant Super User will receive an email notification alerting them that an account is pending within the Randox ConcizuTrace<sup>™</sup> Portal.

| Please select your                                 |                                         |
|----------------------------------------------------|-----------------------------------------|
| Select Institution                                 |                                         |
|                                                    | Cancel                                  |
| RAN                                                | DOX                                     |
| Your account                                       | is pending.                             |
| A Super User must enable                           | e account for you to login.             |
| We have informed the su institution that your acco | per user within your<br>unt is pending. |
| Super User                                         |                                         |
| Name: John Smith                                   |                                         |
| Email Address: PortalTes                           | tingEng03@outlook.com                   |
| Back                                               | ser: John Smiths                        |
| This is a system genera                            | ated notification email.                |
| John Smith                                         |                                         |
| Manager Manager                                    | unan laba Omitta                        |
| john.smiths01@outlook.c                            | com has requested                       |
| creation of a new user ad                          | count. This is now                      |
| pending your approval.                             |                                         |
|                                                    |                                         |
|                                                    |                                         |

When the Super User logs into their account, they will see an account waiting at the "Pending" stage.

| Users.    |              |                |               |               |               | P |
|-----------|--------------|----------------|---------------|---------------|---------------|---|
| Invited 2 | Pending<br>2 | Limited Access | Full Access 2 | Super Users 2 | Inactive<br>O |   |

For market research purposes only. Not approved for commercial use.

The Super User will also receive an inportal notification which can be viewed by selecting the bell icon on the top right side of the portal.

| Ļ <sup>3</sup> | New Notifications                                                                                                    | $\otimes$ |
|----------------|----------------------------------------------------------------------------------------------------|-----------|
|                | New pending user: John Smiths<br>john.smiths01@outlook.com has<br>requested creation of a new user<br>account. This is now pending your<br>approval.<br>2 minutes ago | Ō         |

The Super User can select "Users", followed by "Pending" from the navigation window or select the "Pending" timeline from the dashboard. This will take the Super User to the screen where all pending accounts can be viewed.

| RANDOX                              | ØU      | lsers               |         |                         |                           |          |                         |                |                 | Nate Georg | • \$     |
|-------------------------------------|---------|---------------------|---------|-------------------------|---------------------------|----------|-------------------------|----------------|-----------------|------------|----------|
| Dashboard                           | List    | t of pending users. |         |                         |                           |          |                         |                |                 |            |          |
| Sample Collection Kit<br>Management | ~ Pe    | ending              |         |                         |                           |          |                         |                |                 |            |          |
| Test Orders                         | ✓ s     | earch here          | ۹       |                         |                           |          |                         |                |                 |            |          |
| Results ·                           | ~       |                     |         |                         |                           |          |                         |                |                 |            |          |
| Cancelled Orders                    |         | Invited             | Pending | Limited Access Full Acc | ess Super users           | Inactive |                         |                |                 |            |          |
| 2 Users                             | ∧ Title |                     |         | Name                    | Email                     |          | Institution             | Last Modified  |                 |            |          |
| Create User                         |         |                     |         | John Smiths             | John.Smiths80@outlook.com |          | Randox Treatment Centre | 10 minutes ago |                 |            |          |
| Invited                             |         |                     |         | •                       |                           |          |                         |                | toms on page 10 | - 1-141    | <u> </u> |
| Pending 1                           |         |                     |         |                         |                           |          |                         |                | neris bei boğe  | -          |          |
| Limited Access                      |         |                     |         |                         |                           |          |                         |                |                 |            |          |
| Full Access (1)                     |         |                     |         |                         |                           |          |                         |                |                 |            |          |
| Super users 1                       |         |                     |         |                         |                           |          |                         |                |                 |            |          |
| Inactive                            |         |                     |         |                         |                           |          |                         |                |                 |            |          |

The Super User can complete the creation of the account by adding the new users title and assigning the new users' permissions within the Randox ConcizuTrace™ Portal.

It is the decision of the Super User which permissions each new user receives.

| RANDOX                     | Update User                                          |                                                         |                                                                | Note George        |
|----------------------------|------------------------------------------------------|---------------------------------------------------------|----------------------------------------------------------------|--------------------|
| Dashboard                  |                                                      |                                                         |                                                                |                    |
| Sample Collection Kit v    | Update User Form                                     |                                                         |                                                                |                    |
| Test Orders 🗸              | liner                                                |                                                         |                                                                |                    |
| 🖸 Results 🗸 🗸              | Titie *                                              | First Nome *                                            | Last Name *                                                    |                    |
| Cancelled Orders           | Dr *                                                 | John                                                    | Smiths                                                         |                    |
| B Users                    |                                                      |                                                         |                                                                |                    |
| Create User                | Email Address *                                      | Language *                                              | User Status                                                    |                    |
| invited                    | John Smiths80 goutlook.com                           | English *                                               | Enabled                                                        |                    |
| Pending (1)                |                                                      |                                                         |                                                                |                    |
| Limited Access             | Email Notifications                                  |                                                         |                                                                |                    |
| Full Access (1)            | Enabled                                              |                                                         |                                                                |                    |
| Super users 1              | Role                                                 | Permissions Granted Full Access. Super User             |                                                                |                    |
| inactive                   |                                                      |                                                         |                                                                |                    |
| Manage Institution Details | Full Access                                          | ✓ Create a test order                                   | <ul> <li>View content and status of test orders</li> </ul>     |                    |
| ? Support                  | Super User (Yes)                                     | ✓ See All Test Orders                                   | <ul> <li>Access to sample collection kit management</li> </ul> |                    |
| Resource Hub               | View All Test Orders (Yes - can view all HTC orders) | <ul> <li>Add blood sample collection details</li> </ul> | <ul> <li>Submit an order</li> </ul>                            |                    |
| C+ Logout                  | MTC Details Access (Yes)                             | ✓ Cancel a test order                                   | <ul> <li>View/download test results</li> </ul>                 |                    |
| - ·                        | Kit Stock Access (Yes)                               | ✓ Create a user                                         | ✓ Invite users                                                 |                    |
|                            |                                                      | View off users                                          | <ul> <li>Edit user detoils</li> </ul>                          |                    |
|                            |                                                      | ✓ Disobre a user                                        |                                                                |                    |
|                            |                                                      |                                                         |                                                                |                    |
| • •                        | ← book                                               |                                                         | Resend invitation                                              | Ermail Update User |

Once complete the Super User should click "Update User".

Now when the new user logs in, they will be taken to the main dashboard of the Randox ConcizuTrace™ Portal.

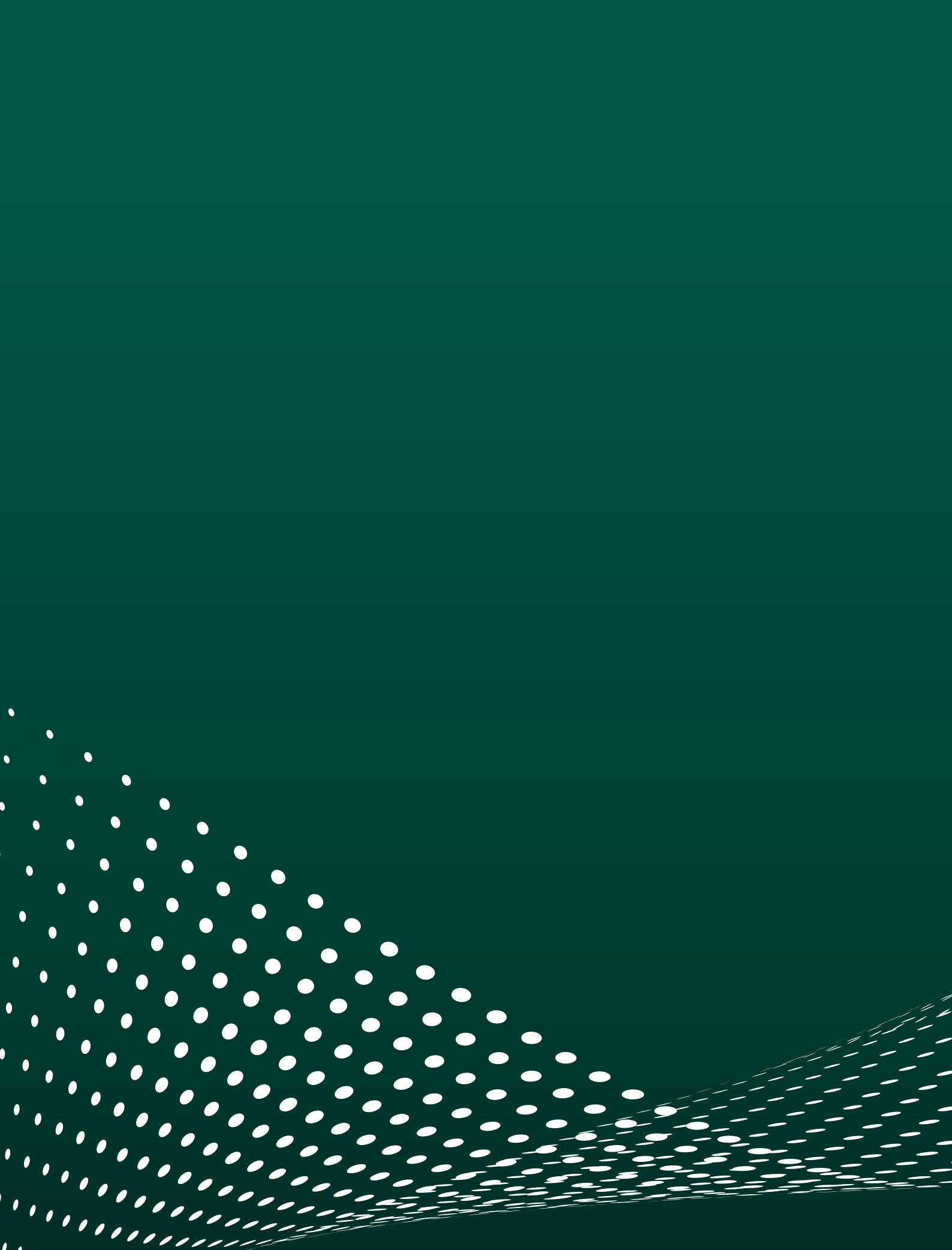